# Istruzioni per la Chiave di RETE Rockey

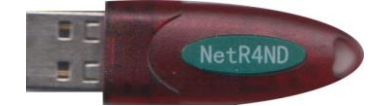

La chiave di rete permette di utilizzare più licenze in rete, senza necessità spostare la chiave da una postazione all'altra.

In particolare, bisognerà identificare un PC come postazione SERVER (sarà il PC che ospiterà la chiave hardware), mentre gli altri PC saranno i CLIENT che dovranno "leggere" la presenza della chiave hardware sul server attraverso la rete. La chiave di rete Rockey è compatibile con tutte le versioni di integra a partire dalla 5.3.1.

### **SPECIFICHE OPERATIVE**

La chiave NON è direttamente compatibile con server virtualizzati (Hyper-V e VMware). Eventuali soluzioni software sviluppate da terzi per virtualizzare le chiavi hardware, potrebbero consentirne il funzionamento, ma EXEL non potrà fornire alcuna garanzia o assistenza sulle configurazioni software di terzi, né sul corretto funzionamento, che sarà di esclusiva "pertinenza" del cliente.

E' invece possibile configurare la chiave di rete su qualunque altro PC Windows o SERVER fisico Windows.

ATTENZIONE! Prima di iniziare la configurazione, è assolutamente necessario conoscere l'indirizzo IP della postazione che ospiterà la chiave (denominata SERVER) ed avere accesso a tale postazione come Amministratore del PC. Questa procedura tratta ESCLUSIVAMENTE la configurazione di una postazione tipo server e dei relativi client, per l'utilizzo della chiave di rete.

Tutti i riferimenti in merito alla gestione dell'installazione di Progetto INTEGRA, sono da reperire sul documento Installa\_5.13.pdf disponibile sul ns. sito www.exel.it.

## Installazione del software ed attivazione delle postazioni CLIENT

Installare Progetto INTEGRA sui CLIENT. Durante l'installazione è NECESSARIO inserire il codice di licenza a 5 caratteri quando appare la finestra **Dati per identificazione**.

Terminate queste operazioni, inserire la chiave, a questo punto lanciando il programma, dovrebbe comparire una schermata relativa alla licenza installata.

In base al tipo di licenza in proprio possesso selezionare:

"TimED" per le versioni TimEDition, "Chiave HW" per le licenze tradizionali con chiave hardware.

| Licenza Time a Scadenza |                                                                                                    |  |
|-------------------------|----------------------------------------------------------------------------------------------------|--|
|                         | Richiesta per conferma                                                                                                    |  |
| 5.15                    | Per effettuare correttamente l'attivazione di Integra è necessario indicare il tipo di licenza che avete acquistato, selezionare: |  |
| ?                       | TimED: Licenza TimEDition senza chiave hardware (a Scadenza)                                                                      |  |
|                         | Chiave HW: Licenza con chiave hardware (senza scadenza)                                                                           |  |
|                         | TimED Chiave HW                                                                                                    |  |

La prima volta che viene lanciato il programma, se sono stati inseriti correttamente tutti i dati relativi alla licenza in uso e se la chiave hardware è correttamente installata (driver inclusi), comparirà la seguente finestra di dialogo:

| Progetto In                                                                                                    | tegra 5                                                                                                    | Annulla                     |  |
|----------------------------------------------------------------------------------------------------|----------------------------------------------------------------------------------------------------|-----------------------------|--|
| Attivazione Programma                                                                                                    |                                                                                                    |                             |  |
| Per attivare Progetto INTEGRA su q<br>necessario:                                                                                                    | uesta postazione, se connessa alla rete internet, è                                                                                                    |                             |  |
| <ol> <li>inserire nel campo denominato 'pa<br/>(caratteri MAIUSCOLI) utilizzata al<br/>2) diccare su 'Attiva la tua Licenza'.<br/>Se la postazione non è connessa alla<br/>comunicando il Codice di richiesta atti</li> </ol> | issword per login su sito exel.it' la password<br>bitualmente per accedere all'Area Clienti del ns. sito.<br>Il programma si aprirà automaticamente.<br>a rete internet, occorre contattare la EXEL S.r.l.<br>tivazione(indicato di seguito) |                             |  |
| all'indirizzo: segreteria@exel.i                                                                                                    | t                                                                                                    |                             |  |
| La postazione così attivata permette<br>consentita dalla configurazione attua                                                                                                    | rà l'esecuzione del programma con l'operatività<br>ale della licenza                                                                                                    |                             |  |
| 'Annullare' il presente dialogo o inser<br>finestra di dialogo e non permetterà                                                                                                    | ire un codice errato, comporterà la chiusura della<br>l'esecuzione del programma.                                                                                                    |                             |  |
| Versione programma:                                                                                                    | 5.13.xx HK                                                                                                    |                             |  |
|                                                                                                    | 93001                                                                                                    |                             |  |
| Codice di licenza:                                                                                                    |                                                                                                    |                             |  |
| Codice di licenza:<br>Codice richiesta attivazione:                                                                                                    | 5D1658FCBFF95699C760C05FF4A7                                                                                                    | Attivo lo                   |  |
| Codice di licenza:<br>Codice richiesta attivazione:<br>Password per login su sito exel.it (5 d                                                                                                    | 5D1658FCBFF95699C760C05FF4A7                                                                                                    | Attiva la<br>tua<br>Licenza |  |
| Codice di licenza:<br>Codice richiesta attivazione:<br>Password per login su sito exel.it (5 d<br>Campo riservato alla EXEL:                                                                                                  | 5D1658FCBFF95699C760C05FF4A7                                                                                                    | Attiva la<br>tua<br>Licenza |  |

#### Ad ogni installazione, corrisponderà un diverso codice di attivazione di 60 caratteri

**Se la postazione è connessa ad internet**, è sufficiente digitare la password di accesso al sito www.exel.it e premere il pulsante "**Attiva la tua Licenza**": una procedura automatica attiverà la postazione.

### OPPURE

Se la postazione NON è connessa ad internet, è necessario inviare il "codice richiesta attivazione" alla ns. segreteria all'indirizzo segreteria@exel.it, che vi inoltrerà a mezzo email il codice di attivazione 60 caratteri, da incollare nel campo "Campo riservato alla EXEL": una volta incollato il codice, premere il pulsante "Conferma".

EXEL S.r.I.

## Predisposizione e configurazione del PC SERVER

La procedura cambia in funzione dell'utilizzo o meno di Progetto INTEGRA sul SERVER:

Se necessario utilizzare Integra sulla postazione "server", seguire il punto A

Se NON è necessario utilizzare Integra sulla postazione "server", seguire il punto B

### **A.** È necessario utilizzare Progetto INTEGRA sul SERVER

- 1. Se la postazione SERVER è una postazione operativa, è necessario Installare Progetto INTEGRA e attivare la postazione come indicato nel punto precedente; altrimenti passare al punto B;
- 2. È necessario configurare il SERVER: accedere alla cartella NetRockey<sup>1</sup>
- 3. Eseguire il file **StartServer.exe** : tale file, una volta avviato, diventa un servizio di sistema che rimarrà visualizzato nelle icone di notifica (vicino all'orologio di windows)
- 4. Verificare Firewall su SERVER (vedi SOLUZIONE DEI PROBLEMI): il file StartServer.exe deve essere aggiunto alle esclusioni del firewall

### **B.** NON è necessario utilizzare Progetto INTEGRA sul SERVER

- 1. Se la postazione SERVER NON è una postazione operativa, è sufficiente copiare la directory NetRockey<sup>2</sup> sul server (ad esempio sul disco C:\ oppure su altro disco del server).
- 2. È necessario configurare il SERVER: accedere alla cartella NetRockey appena copiata
- 3. Eseguire il file **StartServer.exe** : tale file, una volta avviato, diventa un servizio di sistema che rimarrà visualizzato nelle icone di notifica (vicino all'orologio di Windows)
- 4. Verificare Firewall su SERVER (vedi SOLUZIONE DEI PROBLEMI): il file StartServer.exe deve essere aggiunto alle esclusioni del firewall

<sup>&</sup>lt;sup>1</sup> La directory NetRockey si trova nella directory di installazione del software:

<sup>\\</sup>Integra513\Attivazioni\_chiavi\NetRockey.

<sup>&</sup>lt;sup>2</sup> La directory NetRockey è disponibile sia sulla flash drive USB di progetto INTEGRA 5.13 (\Attivazioni\_chiavi\NetRockey) sia nella directory di installazione del software (\Integra513\Attivazioni\_chiavi\NetRockey):

si può copiare dall'installazione di un CLIENT.

## Configurazione dei PC CLIENT

Accedere alla directory principale di installazione (di default C:\Integra513\) ed aprire il file ClientConfig.exe

| A NrConfig                                                                                                    |                                                                                                    |                  |
|----------------------------------------------------------------------------------------------------|----------------------------------------------------------------------------------------------------|------------------|
| Client<br>General<br>Communication 2 Sec<br>time out:<br>TCP/UDP<br>Start UDP Start TCP<br>TCP port: 3152<br>UDP port: 3152<br>Server IP list<br>127.0.0.1,192.168.1.91 | Search Semi-Auto   Protocol auto select NetBios Start NetBios Server group: FTNetServer Server name list FTNetServer001.FTNet | Server IP List   |
| IFX<br>Start IFX<br>IFX port: 3152                                                                                                    | Server MAC list                                                                                                    | Up<br>Down<br>Ok |
| Save E                                                                                                    | xit Help                                                                                                    | Cancel           |

Premendo il pulsante "..." appare la lista **Server IP List**. Premere il pulsante **Add** e digitare l'indirizzo IP della postazione SERVER che ospiterà la chiave di rete, premere il pulsante **Ok** quindi **Save** ed **Exit**.

# Soluzione dei problemi

Se al termine della configurazione di Client e Server (con chiave inserita nella postazione Server), avviando Progetto INTEGRA su una delle postazioni Client compare il seguente messaggio

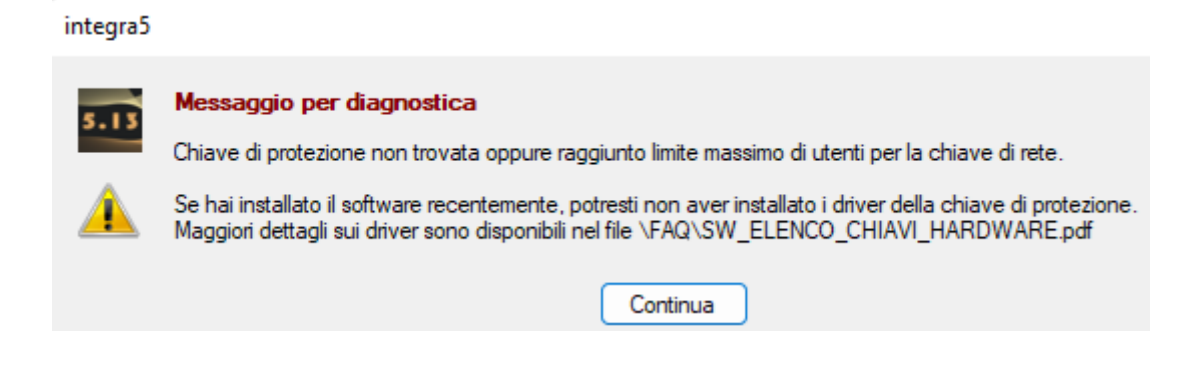

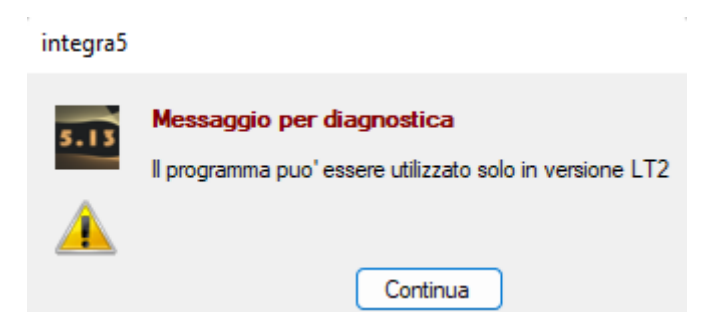

anche se nessun'altro Client è connesso al SERVER, potrebbe esserci un problema di comunicazione legato al firewall della postazione SERVER.

**Aggiungendo il servizio StartServer.exe alle eccezioni, normalmente si risolvono tutti i problemi.** Di seguito sono indicati alcuni esempi di configurazione per la porta 3152, ma ovviamente è necessario consultare le istruzioni del produttore e/o l'amministratore di rete per istruzioni dettagliate.

### McAfee Antivirus Plus: aggiungere la porta 3152 all'elenco esclusioni

#### Aprire McAfee Antivirus Plus

| W McAfee AntiVirus Plus                                                           | _ × | U AntiVirus Plus U AntiVirus Plus U AntiVirus Plus U Informazioni su ? Guida in linea                                                                                                    |
|-----------------------------------------------------------------------------------|-----|----------------------------------------------------------------------------------------------------|
| Il computer è protetto (nessuna azione richiesta)                                 |     | V II computer è protetto (nessuna azione richiesta)                                                                                                    |
| Scansione in tempo reale: Attivo >     Impostazioni     Aggiornamenti: Corrente > | ×   | Firewall: Attivo ×<br>Il firewall protegge il PC da intrusi che possono assumere il controllo del PC o sottrarre informazioni personali<br>e controlla le informazioni inviate e ricevute dal PC. <u>Uiteriori informazioni</u> |
| Firewall: Attivo     Abbonamento: Attivo >                                        |     | Disattiva Ripristina impostazioni predefinite                                                                                                    |
| Funzionalità<br>Protezione antivirus e antispyware                                | ~   | Porte e servizi di sistema Arre una porta del PC per concentire l'accesso degli altri PC della rete e di Internet a un                                                                                                    |
| Protezione web ed e-mail Protezione dei dati                                      | ~   | servizio. <u>Ulteriori informazioni</u><br>Nome Portale Descrizione                                                                                                    |
| Strumenti per PC e rete domestica                                                 | ~   | Modifica Aggiungi Elimina                                                                                                    |
|                                                                                   |     |                                                                                                    |

Dalla finestra Home, fare click su "Firewall: Attivo" quindi su Impostazioni. Fare click sulla barra "Porte e servizi di sistema", premre il pulsante Aggiungi ed inserire i seguenti dati:

Nome servizio di sistema: **NetRockey** Porte TCP/IP locali: **3152** Porte UDP locali: **3152** 

Premere il pulsante Salva

#### Firewall di Windows 7: aggiungere la porta 3152 all'elenco esclusioni

Pulsante Start  $\rightarrow$  Pannello di controllo  $\rightarrow$  Sistema e Sicurezza  $\rightarrow$  Windows Firewall  $\rightarrow$  Consenti Programma o funzionalità con Windows Firewall  $\rightarrow$  premere il pulsante **Impostazioni avanzate** 

| Windows Firewall con sicurezza avanzata                    |                                            |               |                               |
|------------------------------------------------------------|--------------------------------------------|---------------|-------------------------------|
| <u>File Azione V</u> isualizza <u>?</u>                    |                                            |               |                               |
|                                                            |                                            |               |                               |
| Windows Firewall con sicurezza avanzata in Computer locale | Regole connessioni in entrata              |               | Azioni                        |
| Regole connessioni in entrata                              | Nome                                       | Gruppo 🔺      | Regole connessioni in entrata |
| Regole connession in uscita                                | 🕑 Servizio Bonjour                         |               | 🐹 Nuova regola                |
| Monitoraggio                                               | Servizio Bonjour                           |               | T Filtra per profilo          |
|                                                            | Servizio Bonjour                           |               | ▼ Filtra per stato            |
|                                                            | Servizio Bonjour                           |               | 🐨 Filtra per gruppo 🕨 🕨       |
|                                                            | 🥑 Servizio Bonjour                         |               | Visualizza 🕨                  |
|                                                            | Assistenza remota (DCOM-In)                | Assistenza    | Aggiorna                      |
|                                                            | Assistenza remota (PNRP-In)                | Assistenza    | 📑 Esporta elenco              |
|                                                            | 💿 Assistenza remota (server Assistenza rem | Assistenza    | 🛿 Guida                       |
|                                                            | 🖉 Assistenza remota (SSDP TCP-In)          | Assistenza    | 1                             |
|                                                            | Assistenza remota (SSDP UPD-In)            | Assistenza    | 1                             |
| 4                                                          | Avvisi e registri di prestazioni (TCP-In)  | Avvisi e re 👻 |                               |
|                                                            |                                            | ,             | 1                             |

| Tipo di regola                                                                                                    |                                                                                                    |
|----------------------------------------------------------------------------------------------------|----------------------------------------------------------------------------------------------------|
| Selezionare il tipo di regola del                                                                                                    | firewall da creare                                                                                                    |
| Selezionare in tipo di regola dei                                                                                                    |                                                                                                    |
| Passaggi:                                                                                                    |                                                                                                    |
| Tipo di regola                                                                                                    | Selezionare il tipo di regola che si desidera creare.                                                                                                    |
| Protocollo e porte                                                                                                    |                                                                                                    |
| Operazione                                                                                                    | <u>P</u> rogramma                                                                                                    |
| Profilo                                                                                                    | Regola che controlla le connessioni per un programma.                                                                                                    |
| Nome                                                                                                    | enta                                                                                                    |
|                                                                                                    | Regola che controlla le connessioni per una porta TCP o UDP.                                                                                                    |
|                                                                                                    | Predefinita:                                                                                                    |
|                                                                                                    | Assistenza remota                                                                                                    |
|                                                                                                    | Regola che controlla le connessioni per una funzione di Windows.                                                                                                    |
|                                                                                                    | Personalizzata                                                                                                    |
|                                                                                                    | Regola personalizzata.                                                                                                    |
|                                                                                                    | < Indietro Avanti > Annulla                                                                                                    |
|                                                                                                    |                                                                                                    |
|                                                                                                    |                                                                                                    |
| Courses and the                                                                                                    |                                                                                                    |
| Creazione guidata nuov                                                                                                    | a regola connessioni in entrata                                                                                                    |
| Protocollo e porte                                                                                                    |                                                                                                    |
| Specificare i protocolli e le port                                                                                                    | te a cui applicare la regola.                                                                                                    |
| <b>.</b> .                                                                                                    |                                                                                                    |
| Passaggi:                                                                                                    |                                                                                                    |
| Tipo di regola                                                                                                    | Selezionare se applicare la regola al protocollo TCP o UDP.                                                                                                    |
| Protocollo e porte                                                                                                    | ● T <u>C</u> P                                                                                                    |
| Operazione                                                                                                    | © <u>upp</u>                                                                                                    |
| Profilo                                                                                                    |                                                                                                    |
| Nome                                                                                                    | Selezionare se anno are la regola a tutte le porte locali o a porte locali specifiche                                                                                                    |
|                                                                                                    |                                                                                                    |
|                                                                                                    | <u> <u> </u> <u> <u> </u></u></u>                                                                                                    |
|                                                                                                    | Porte locali specifiche: 3152                                                                                                    |
|                                                                                                    | Esempio: 80, 443, 5000-5010                                                                                                    |
|                                                                                                    |                                                                                                    |
|                                                                                                    |                                                                                                    |
|                                                                                                    | <u>≤</u> Indietro <u>Avanti</u> > Annulla                                                                                                    |
| Creazione guidata nuov       Operazione       Specificare l'operazione da esi                                                                                                    | ≤ Indietro Avanti > Annulia<br>a regola connessioni in entrata                                                                                                    |
| Creazione guidata nuov<br>Operazione<br>Specificare l'operazione da esi<br>Paseanoi:                                                                                                    | ≤ Indietro Avanti> Annulia<br>a regola connessioni in entrata                                                                                                    |
| Creazione guidata nuov<br>Operazione<br>Specificare l'operazione da ese<br>Passaggi:                                                                                                    | <u>Avanti &gt;</u> Annula      a regola connessioni in entrata      eguire quando una connessione conisponde alle condizioni specificate nella regola.      Selezionare l'azione desiderata ner la connessioni che soddisfano la condizioni enerdicate                                                                                                    |
| Creazione guidata nuov<br>Operazione<br>Specificare l'operazione da es<br>Passaggi:<br>Tipo di regola                                                                                                    | <u>Avanti</u> Annula a regola connessioni in entrata eguire quando una connessione corrisponde alle condizioni specificate nella regola. Selezionare l'azione desiderata per le connessioni che soddisfano le condizioni specificate.                                                                                                    |
| Creazione guidata nuov<br>Operazione<br>Specificare l'operazione da esi<br>Passaggi:<br>• Tipo di regola<br>• Protocollo e porte                                                                                                    | <u>Avanti &gt;</u> Annula  a regola connessioni in entrata  eguire quando una connessione corrisponde alle condizioni specificate nella regola.  Selezionare l'azione desiderata per le connessioni che soddisfano le condizioni specificate.  © Consenti la connessione                                                                                                    |
| Creazione guidata nuov<br>Operazione<br>Specificare l'operazione da esi<br>Passaggi:<br>Tipo di regola<br>Protocollo e porte<br>Operazione                                                                                                    | <u>Avanti</u> Annula a regola connessioni in entrata eguire quando una connessione corrisponde alle condizioni specificate nella regola. Selezionare l'azione desiderata per le connessioni che soddisfano le condizioni specificate. <b>© Consenti la connessione</b><br>Include le connessioni protette con IPsec e quelle non protette.                                                                                                    |
| Creazione guidata nuov<br>Operazione<br>Specificare l'operazione da ese<br>Passaggi:<br>• Tipo di regola<br>• Protocollo e porte<br>• Operazione<br>• Profilo                                                                                                    | <u>Avanti</u> Annula a regola connessioni in entrata eguire quando una connessione corrisponde alle condizioni specificate nella regola. Selezionare l'azione desiderata per le connessioni che soddisfano le condizioni specificate. <u>Selezionare l'azione desiderata per le connessioni che soddisfano le condizioni specificate.</u> <u>Include le connessione include le connessioni protette con l'Psec e quelle non protette.</u> <u>Consenti solo connessioni protette</u>                                                                                                    |
| Creazione guidata nuov<br>Operazione<br>Specificare l'operazione da esi<br>Passaggi:<br>Tipo di regola<br>Protocollo e porte<br>Operazione<br>Profilo<br>Nome                                                                                                    | <u>Annula</u> a regola connessioni in entrata eguire quando una connessione corrisponde alle condizioni specificate nella regola. Selezionare l'azione desiderata per le connessioni che soddisfano le condizioni specificate. <u>© Consenti la connessione</u><br>Include le connessioni protette con l'Psec e quelle non protette. <u>© Consenti golo connessioni protette</u><br>Include solo le connessioni protette en l'Psec. Le connessioni saranno protette con                                                                                                    |
| Creazione guidata nuov<br>Operazione<br>Specificare l'operazione da esi<br>Passaggi:<br>• Tipo di regola<br>• Protocolo e porte<br>• Operazione<br>• Profilo<br>• Nome                                                                                                    | <u>Annula</u> a regola connessioni in entrata eguire quando una connessione corrisponde alle condizioni specificate nella regola. Selezionare l'azione desiderata per le connessioni che soddisfano le condizioni specificate. <u>© Consenti la connessione</u><br>Include le connessioni protette con l'Psec e quelle non protette. <u>O consenti golo connessioni protette</u><br>Include solo le connessioni protette<br>Include solo le connessioni protette<br>Include solo le connessioni auterticate mentante l'Psec. Le connessioni saranno protette con<br>le impostazioni delle regole e proprietà l'Psec nu nodo Regole di sicurezza delle connessioni.                                                                                                    |
| Creazione guidata nuov<br>Operazione<br>Specificare l'operazione da esi<br>Passaggi:<br>Tipo di regola<br>Protocolo e porte<br>Operazione<br>Profilo<br>Nome                                                                                                    | <u>Annula</u> a regola connessioni in entrata eguire quando una connessione confisponde alle condizioni specificate nella regola. Selezionare l'azione desiderata per le connessioni che soddisfano le condizioni specificate. <u>Selezionare l'azione desiderata per le connessioni che soddisfano le condizioni specificate.</u> <u>Consenti la connessione</u> Include le connessioni protette con IPsec e quelle non protette. <u>Consenti golo connessioni protette</u> Include solo le connessioni auterticate mellare IPsec. Le connessioni saranno protette con le impostazioni delle regole e proprietà IPsec nu nodo Regole di sicurezza delle connessioni.                                                                                                    |
| Creazione guidata nuov<br>Operazione<br>Specificare l'operazione da esi<br>Passaggi:<br>Tipo di regola<br>Protocollo e porte<br>Operazione<br>Profilo<br>Nome                                                                                                    | <u>Annula</u> a regola connessioni in entrata eguire quando una connessione corrisponde alle condizioni specificate nella regola. Selezionare l'azione desiderata per le connessioni che soddisfano le condizioni specificate. <u>Selezionare l'azione desiderata per le connessioni che soddisfano le condizioni specificate.</u> <u>Consenti la connessione</u> Include le connessioni protette con l'Bsec e quelle non protette. <u>Consenti golo connessioni protette</u> Include solo le connessioni auterticate mella regole di sicurezza delle connessioni. <u>Personalizza</u>                                                                                                    |
| Creazione guidata nuov<br>Operazione<br>Specificare l'operazione da esi<br>Passaggi:<br>Tipo di regola<br>Protocollo e porte<br>Operazione<br>Profilo<br>Nome                                                                                                    | Avanti > Annula     Annula     a regola connessioni in entrata     eguire quando una connessione corrisponde alle condizioni specificate nella regola.      Selezionare l'azione desiderata per le connessioni che soddisfano le condizioni specificate.      Selezionare l'azione desiderata per le connessioni che soddisfano le condizioni specificate.      Consenti la connessione     Include solo le connessioni protette con l'Bece quelle non protette.      Consenti golo connessioni protette     Include solo le connessioni autertitorate mettente IPsec. Le connessioni saranno protette con     le impostazioni delle regole e proprietà IPsec nu nodo Regole di sicurezza delle connessioni.      Personalizza      Bocca la connessione                                                                                                    |
| Creazione guidata nuov<br>Operazione<br>Specificare l'operazione da ese<br>Passaggi:<br>Tipo di regola<br>Protocollo e porte<br>Operazione<br>Profilo<br>Nome                                                                                                    | <u>Avanti</u> Avanti <u>Annula</u> a regola connessioni in entrata eguire quando una connessione contisponde alle condizioni specificate nella regola. Selezionare l'azione desiderata per le connessioni che soddisfano le condizioni specificate. <u>Belezionare l'azione desiderata per le connessioni che soddisfano le condizioni specificate.</u> <u>Consenti la connessione</u> Include le connessioni protette con l'Psec e quelle non protette. <u>Consenti golo connessioni protette</u> Include solo le connessioni protette <u>Include le connessioni protette</u> <u>Include le connessioni protette</u> <u>Dersonalizza</u> <u>Biocca la connessione</u> <u>Annula</u>                                                                                                    |
| Creazione guidata nuov<br>Operazione<br>Specificare l'operazione da ese<br>Passaggi:<br>Tipo di regola<br>Protocollo e porte<br>Operazione<br>Profilo<br>Nome                                                                                                    | sequire quando una connessione contisponde alle condizioni specificate nella regola.   eguire quando una connessione contisponde alle condizioni specificate nella regola.   Selezionare l'azione desiderata per le connessioni che soddisfano le condizioni specificate. <b>© Consenti la connessione</b> Include le connessioni protette con IPsec e quelle non protette. <b>© Consenti golo connessioni protette</b> Include solo le connessioni protette Include le connessioni attenticate mellarte IPsec. Le connessioni saranno protette con le impostazioni delle regole e proprietà IPsec nu nodo Regole di sicurezza delle connessioni. Personalizza <b>© Blocca la connessione</b> <u></u>                                                                                                    |
| Creazione guidata nuov<br>Operazione<br>Specificare l'operazione da ese<br>Passaggi:<br>Tipo di regola<br>Protocollo e porte<br>Operazione<br>Profilo<br>Nome                                                                                                    | a regola connessioni in entrata equire quando una connessione contisponde alle condizioni specificate nella regola.  Selezionare l'azione desiderata per le connessioni che soddisfano le condizioni specificate.  Consenti la connessione Include le connessioni protette con IPsec e quelle non protette.  Consenti golo connessioni protette Include solo le connessioni protette Include le connessioni protette Include le connessioni protette Include le connessioni protette Include le connessioni protette Dersonalizza  Biocca la connessione  Annulia                                                                                                    |
| Creazione guidata nuov<br>Operazione<br>Specificare l'operazione da ese<br>Passaggi:<br>Tipo di regola<br>Protocollo e porte<br>Operazione<br>Profilo<br>Nome                                                                                                    | Indietro Avanti> Annula a regola connessioni in entrata equire quando una connessione confisponde alle condizioni specificate nella regola. Selezionare l'azione desiderata per le connessioni che soddisfano le condizioni specificate. Belezionare l'azione desiderata per le connessioni che soddisfano le condizioni specificate. Consenti la connessione Insec e quelle non protette. Consenti golo connessioni protette con l'Psec e quelle non protette. Include le connessioni protette con l'Psec e quelle non protette. Dersonalizza Biocca la connessione Indietro Avanti> Annula                                                                                                    |
| Creazione guidata nuov<br>Operazione<br>Specificare l'operazione da ese<br>Passaggi:<br>Tipo di regola<br>Protocollo e porte<br>Operazione<br>Profilo<br>Nome<br>Creazione guidata nuov                                                                                                    | a regola connessioni in entrata eguire quando una connessione confisioni specificate nella regola.  Selezionare l'azione desiderata per le connessioni che soddisfano le condizioni specificate.  Selezionare l'azione desiderata per le connessioni che soddisfano le condizioni specificate.  Selezionare l'azione desiderata per le connessioni che soddisfano le condizioni specificate.  Selezionare l'azione desiderata per le connessioni che soddisfano le condizioni specificate.  Selezionare l'azione desiderata per le connessioni che soddisfano le condizioni specificate.  Selezionare l'azione desiderata per le connessioni che soddisfano le condizioni specificate.  Selezionare l'azione desiderata per le connessioni che soddisfano le condizioni specificate.  Selezionare l'azione desiderata per le connessioni protette con l'Besc e quelle non protette.  Selezionare l'azione delle regole e proprietà l'Besc hi nodo Regole di sicurezza delle connessioni.  Personalizza  Biocca la connessione  Annulla  a regola connessioni in entrata                                                                                                    |
| Creazione guidata nuov<br>Operazione<br>Specificare l'operazione da ese<br>Passaggi:<br>Tipo di regola<br>Protocollo e porte<br>Operazione<br>Profilo<br>Nome<br>Creazione guidata nuov<br>Profilo<br>Profilo                                                                                                    | a regola connessioni in entrata eguire quando una connessione corrisponde alle condizioni specificate nella regola.  Selezionare l'azione desiderata per le connessioni che soddisfano le condizioni specificate.  Selezionare l'azione desiderata per le connessioni che soddisfano le condizioni specificate.  Selezionare l'azione desiderata per le connessioni che soddisfano le condizioni specificate.  Selezionare l'azione desiderata per le connessioni che soddisfano le condizioni specificate.  Selezionare l'azione desiderata per le connessioni che soddisfano le condizioni specificate.  Selezionare l'azione desiderata per le connessioni che soddisfano le condizioni specificate.  Selezionare l'azione desiderata per le connessioni che soddisfano le condizioni specificate.  Selezionare l'azione desiderata per le connessioni che soddisfano le condizioni specificate.  Selezionare l'azione desiderata per le connessioni che soddisfano le condizioni specificate.  Selezionare l'azione desiderata per le connessioni che soddisfano le condizioni specificate.  Selezionare l'azione desiderata per le connessioni straterito l'Asia per le connessioni straterito delle regole e proprietà l'Besc hundro Regole di sicurezza delle connessioni.  Personalzza  Biocca la connessione  selezione delle regole connessione  selezione delle regole connessione  selezione delle regole connessione  selezionare delle regole connessione  selezionare delle regole connessicate  selezionare dell    |
| Creazione guidata nuov<br>Operazione<br>Specificare l'operazione da ese<br>Passaggi:<br>Tipo di regola<br>Protocollo e porte<br>Operazione<br>Profilo<br>Nome<br>Creazione guidata nuov<br>Profilo<br>Specificare i profil a cui si app                                                                                                    | a regola connessioni in entrata eguire quando una connessione corrisponde alle condizioni specificate nella regola. eguire quando una connessione corrisponde alle condizioni specificate nella regola.  Selezionare l'azione desiderata per le connessioni che soddisfano le condizioni specificate.                                                                                                    |
| Creazione guidata nuov<br>Operazione<br>Specificare l'operazione da esi<br>Passaggi:<br>Tipo di regola<br>Protocollo e porte<br>Operazione<br>Profilo<br>Nome<br>Creazione guidata nuov<br>Profilo<br>Specificare i profili a cui si app                                                                                                    | a regola connessioni in entrata equire quando una connessione corrisponde alle condizioni specificate nella regola. Selezionare l'azione desiderata per le connessioni che soddisfano le condizioni specificate. © Consenti la connessione Include le connessioni protette con l'Psec e quelle non protette. © Consenti golo connessioni protette on l'Psec. Le connessioni saramo protette con le impostazioni delle regole e proprietà l'Psec. Le connessioni saramo protette con le impostazioni delle regole e proprietà l'Psec. Le connessioni saramo protette con le impostazioni delle regole e proprietà l'Psec. Le connessioni saramo protette con le impostazioni delle regole e proprietà l'Psec. Le connessioni saramo protette con le impostazioni delle regole e proprietà l'Psec. Le connessioni saramo protette con le impostazioni delle regole e proprietà l'Psec. Le connessioni saramo protette con le impostazioni delle regole e proprietà l'Psec. Le connessioni saramo protette con le impostazioni delle regole e proprietà l'Psec. Le connessioni saramo protette con le impostazioni delle regole e proprietà l'Psec. Le connessioni saramo protette con le impostazioni delle regole e proprietà l'Psec. Le connessioni saramo protette con le impostazioni delle regole e proprietà l'Psec. Le connessioni saramo protette con le impostazioni delle regole e proprietà l'Psec. Le connessioni saramo protette con le impostazioni delle regole e di scurezza delle connessioni. Resonalizza Biocca la connessione se l'indietro Avanti > Annulla lica la regola.                                                                                                    |
| Creazione guidata nuov<br>Operazione<br>Specificare l'operazione da esi<br>Passaggi:<br>Tipo di regola<br>Protocollo e porte<br>Operazione<br>Profilo<br>Nome<br>Creazione guidata nuov<br>Profilo<br>Specificare i profil a cui si app<br>Passaggi:                                                                                                    | Anula     Anula     Anula     a regola connessioni in entrata equire quando una connessione corrisponde alle condizioni specificate nella regola.      Selezionare l'azione desiderata per le connessioni che soddisfano le condizioni specificate.      Orosenti la connessione     Include le connessioni protette con l'Psec e quelle non protette     Include solo le connessioni protette con l'Psec e quelle non protette     Include solo le connessioni protette     Include solo le connessioni protette     Include solo le connessioni protette     Include solo le connessioni protette     Include solo le connessioni protette     Include solo le connessioni attenticate metiante l'Psec. Le connessioni saramo protette con     le impostazioni delle regole e proprietà l'Psec. Include Regole di sicurezza delle connessioni     e regonatizza      Biocca la connessione     _ Indietro     Avanti > Anulla  a regola connessioni in entrata  ka la regola.                                                                                                    |
| Creazione guidata nuov<br>Operazione<br>Specificare l'operazione da ese<br>Passaggi:<br>Tipo di regola<br>Protocollo e porte<br>Operazione<br>Profilo<br>Nome<br>Creazione guidata nuov<br>Profilo<br>Specificare i profil a cui si app<br>Passaggi:<br>Tipo di regola                                                                                                    | Anula     Anula     Anula     Anula     a regola connessioni in entrata     eguire quando una connessione corrisponde alle condizioni specificate nella regola.      Selezionare l'azione desiderata per le connessioni che soddisfano le condizioni specificate.     Ornsenti la connessione     Consenti golo connessioni protette con l'Psec e quelle non protette     Include is connessioni protette con l'Psec e quelle non protette     Include solo le connessioni protette     Include solo le connessioni protette     Include solo le connessioni protette     Include solo le connessioni protette     Include solo le connessioni protette     Include solo le connessioni enterate     IPsec In nodo Regole di sicurezza delle connessioni     Include solo le connessione     Indietro     Avanti > Annula  a regola connessioni in entrata  cala regola.  Selezionare li tipo di applicazione della regola.                                                                                                    |
| Creazione guidata nuov Operazione Specificare l'operazione da es Passaggi: Tipo di regola Protocollo e porte Operazione Profilo Nome Creazione guidata nuov Profilo Specificare i profili a cui si app Passaggi: Tipo di regola Protocollo e porte                                                                                                    | a regola connessioni in entrata  equire quando una cornessione contisponde alle condizioni specificate nella regola.  Selezionare l'azione desiderata per le connessioni che soddisfano le condizioni specificate.  Consenti la connessione Include le connessioni protette con l'Psec e quelle non protette.  Consenti golo connessioni protette metiante l'Psec. Le connessioni saranno protette con le impostazioni delle regole e proprietà l'Psec ni no Regole di sicurezza delle connessioni.  Personalizza  Biocca la connessione  Include so ne connessioni in entrata  Regola connessioni in entrata  Regola connessioni in entrata  Regola connessioni in entrata  Regola connessioni in entrata  Regola connessioni in entrata  Regola.                                                                                                    |
| Creazione guidata nuov Operazione Specificare l'operazione da es Passaggi: Tipo di regola Protocollo e porte Operazione Profilo Nome Creazione guidata nuov Profilo Specificare i profili a cui si app Passaggi: Tipo di regola Protocollo e porte Operazione Operazion | a regola connessioni in entrata  equire quando una connessione contisponde alle condizioni specificate nella regola.  Selezionare l'azione desiderata per le connessioni che soddisfano le condizioni specificate.  Consenti la connessione Include le connessioni protette con l'Psec e quelle non protette.  Consenti golo connessioni protette Include le connessioni protette Include le connessioni Include le connessione Include le connessione Include le connessice Include le connessione Include le connession |
| Creazione guidata nuov Operazione Specificare l'operazione da es Passaggi: Tipo di regola Protocollo e porte Operazione Profilo Nome Creazione guidata nuov Profilo Specificare i profili a cui si app Passaggi: Tipo di regola Protocollo e porte Operazione Profilo Nome Profilo                                                                                                    | a regola connessioni in entrata eguire quando una connessione contisponde alle condizioni specificate nella regola.  Selezionare l'azione desiderata per le connessioni che soddisfano le condizioni specificate.  Consenti golo connessioni protette con l'Psec e quelle non protette.  Consenti golo connessioni protette Include le connessioni protette Include le connessioni protette Include le connessioni autenticate mella regole.  Personalizza  Biocca la connessione  Include le regole e proprietà l'Psec hando Regole di sicurezza delle connessioni a regola connessioni in entrata  regola connessioni in entrata  Regola connessioni in entrata  Regola connessioni entrata  Regola a regola.  Selezionare il tipo di applicazione della regola.  Dominio Regole a poplicabile ai computer connessi al rispettivo dominio aziendale.                                                                                                    |
| Creazione guidata nuov Operazione Specificare l'operazione da ese Passaggi: Tipo di regola Protocollo e porte Operazione Profilo Nome Creazione guidata nuov Profilo Specificare i profil a cui si app Passaggi: Tipo di regola Protocollo e porte Operazione Profilo Nome                                                                                                    | a regola connessioni in entrata eguire quando una connessione confisponde alle condizioni specificate nella regola.  Selezionare l'azione desiderata per le connessioni che soddisfano le condizioni specificate.  Consenti la connessione Include le connessioni protette con l'Psec e quelle non protette Include le connessioni protette con l'Psec e quelle non protette Include solo le connessioni autenticate mella regola.  Personalizza  Biocca la connessione Include le connessione Include le connessione    |
| Creazione guidata nuov Operazione Specificare l'operazione da ese Passaggi:  Tipo di regola Protocollo e porte Operazione Profilo Nome Creazione guidata nuov Profilo Specificare i profili a cui si app Passaggi:  Tipo di regola Protocollo e porte Operazione Profilo Nome Nome Protocollo e porte Profilo Nome Nome Nome Protocollo e porte Protocollo e porte Profilo Nome Profilo Nome Profilo Profilo P | Anula     Anula     Anula     Anula     a regola connessioni in entrata     equire quando una connessione corrisponde alle condizioni specificate nella regola.     Selezionare l'azione desiderata per le connessioni che soddisfano le condizioni specificate.     Consenti la connessione     Consenti golo connessioni protette con l'Psec e quelle non protette     Consenti golo connessioni protette con l'Psec e quelle non protette     Dersonalizza     Bocca la connessione     Anula     a regola connessioni in entrata     Anula     a regola connessioni in entrata     Anula     a regola connessioni in entrata     Anula     a regola connessioni in entrata                                                                                                    |
| Creazione guidata nuov Operazione Specificare l'operazione da ese Passaggi:  Tipo di regola  Protocollo e porte Operazione Profilo Nome Creazione guidata nuov Profilo Specificare i profili a cui si app Passaggi:  Tipo di regola Protocollo e porte Operazione Profilo Nome                                                                                                    | a regola connessioni in entrata  equire quando una connessione contisponde alle condizioni specificate nella regola.  Selezionare l'azione desiderata per le connessioni che soddisfano le condizioni specificate.  Consenti la connessioni protette con l'Pece e quelle non protette.  Consenti solo connessioni protette  con l'engola connessioni autenticote milionte l'Pece. Le connessioni saranno protette con  regola connessioni delle regole e proprietà l'Pece. In ordo Regole di sicurezza delle connessioni  regola connessioni in entrata  regola connessioni in entrata  regola connessioni in entrata  regola connessioni in entrata  regola connessioni in entrata  regola connessioni e della regole.  regola applicabile ai computer connessi al rispettivo dominio aziendale.  regola applicabile ai computer connessi ad un percorso di rete privato.  regola applicabile ai computer connessi ad un percorso di rete privato.  regola applicabile ai computer connessi ad un percorso di rete privato.  regola applicabile ai computer connessi ad un percorso di rete privato.  regola connessioni e connessi ad un percorso di rete privato.  regola connessioni e connessi ad un percorso di rete privato.  regola connessioni e connessi ad un percorso di rete privato.  regola connessioni e connessi ad un percorso di rete privato.                                                                                                    |
| Creazione guidata nuov<br>Operazione<br>Specificare l'operazione da ese<br>Passaggi:<br>Tipo di regola<br>Protocolo e porte<br>Operazione<br>Profilo<br>Nome<br>Creazione guidata nuov<br>Profilo<br>Specificare i profili a cui si app<br>Passaggi:<br>Tipo di regola<br>Protocollo e porte<br>Operazione<br>Profilo<br>Nome                                                                                                    | a regola connessioni in entrata  a regola connessioni contisponde alle condizioni specificate nella regola.  Selezionare l'azione desiderata per le connessioni che soddisfano le condizioni specificate.  Consenti la connessioni protette con l'Psec e quelle non protette.  Consenti golo connessioni auterticate nella regole di sicurezza delle connessioni auterticate nella regole di sicurezza delle connessioni delle regole e proprietà l'Psec. Le connessioni saranno protette con le impostazioni delle regole e proprietà l'Psec. Le connessioni saranno protette con le impostazioni delle regole e proprietà l'Psec. Le connessioni saranno protette con le impostazioni delle regole e proprietà l'Psec. In rodo Regole di sicurezza delle connessioni auterticate nella regole di sicurezza delle connessioni auterticate nella regole di sicurezza delle connessioni auterticate nella regole di sicurezza delle connessioni auterticate nella regole di sicurezza delle connessioni della regole a proprietà l'Psec. In rodo Regole di sicurezza delle connessioni e ergola connessioni auterticate nella regole.  Regola connessioni in entrata Regola connessioni in entrate Regola applicabile ai computer connessi al rispettivo dominio aziendale. Regola applicabile ai computer connessi ad un percorso di rete privato. Regola applicabile ai computer connessi ad un percorso di rete pubblico. Regola applicabile ai computer connessi ad un percorso di rete pubblico.                                                                                                    |
| Creazione guidata nuov Operazione Specificare l'operazione da ese Passaggi: Tipo di regola Protocollo e porte Operazione Profilo Nome Creazione guidata nuov Profilo Specificare i profili a cui si app Passaggi: Tipo di regola Protocollo e porte Operazione Profilo Nome Profilo Nome                                                                                                    | Indietro Avanti> Anulia a regola connessioni in entrata equire quando una connessione contisponde alle condizioni specificate nella regola. Selezionare l'azione desiderata per le connessioni che soddisfano le condizioni specificate. Consenti la connessioni protette con l'Becc e quelle non protette Include solo le connessioni protette con l'Becc e quelle non protette Include solo le connessioni protette Include solo le connessioni include solo le connessioni sterito Peeconalizza Include solo le connessioni in entrata Include solo le applicazione della regola. Include solo proteta i computer connessi al inspettivo dominio aziendale. Ingola applicabile ai computer connessi ad un percorso di rete privato. I pubblico Regola applicabile ai computer connessi ad un percorso di rete pubblico.                                                                                                    |

| Creazione guidata nuova n           | egola connessioni in entrata          |
|-------------------------------------|---------------------------------------|
| Specificare il nome e la descrizion | e della regola.                       |
| Passaggi:                           |                                       |
| Tipo di regola                      |                                       |
| Protocollo e porte                  |                                       |
| Operazione                          |                                       |
| Profilo                             | Nome:                                 |
| Nome                                | Chiave di rete ROCKEY                 |
|                                     | Descrizione (facoltativa):            |
|                                     |                                       |
|                                     |                                       |
|                                     | <u>≤ Indietro</u> <u>Fine</u> Annulla |
|                                     |                                       |